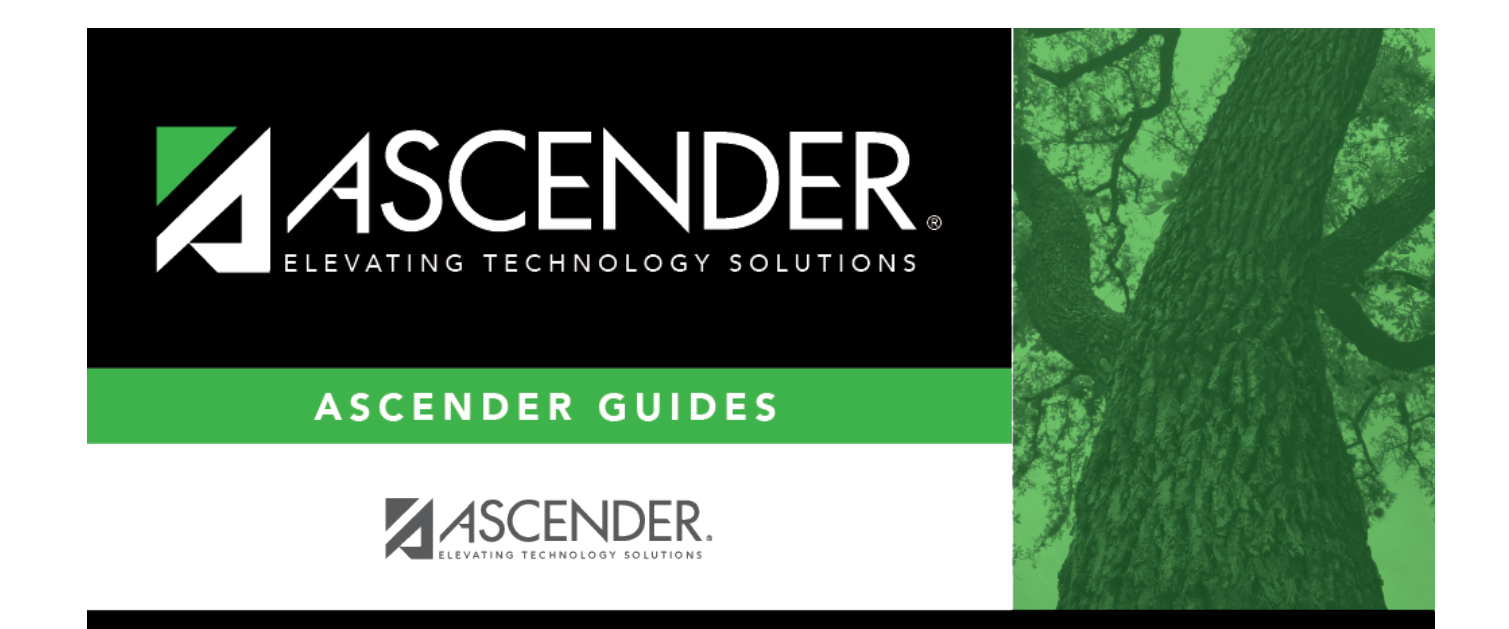

## sort\_report

## **Table of Contents**

You can sort data to make it easier to review or find records in the reports. Not all reports allow this option.

In the report window, click **Sort/Filter** to open the Sort/Filter window. By default, the **Sort Criteria** section is expanded. If not, click **Sort Criteria**.

| First 🖌 🕨 Last                                                                                                    | Sort/Filter Reset                                                                           |
|----------------------------------------------------------------------------------------------------|---------------------------------------------------------------------------------------------|
| Discipline/Attendance Suspension Discrepancies                                                                                                    | Program ID: SDS1700                                                                         |
| Sort/Filter                                                                                                    | X                                                                                           |
| 👻 🗸 Sort Criteria                                                                                                    |                                                                                             |
| Columns Available for Sorting                                                                                                    | Sort Columns                                                                                |
| 05 Discp Actn Date (YYYYMMDD)<br>Discrepancy ISS/OSS<br>From Date (YYYYMMDD)<br>Grd Lvl<br>Incident Number<br>Name<br>PEIMS Action Code<br>Period 00<br>Period 01<br>Period 02 | Attendance Date<br>(YYYYMMDD) Ascending V<br>Campus ID Ascending V<br>Campus ID Ascending V |
| Filter Griteria                                                                                                    | OK Cancel                                                                                   |

| (Left grid) Columns<br>Available for Sorting | Click the field by which you want to sort, and then click $\geq$ . The field moves to the right grid. Continue moving fields to the right grid as needed.                                                                                                    |
|----------------------------------------------|----------------------------------------------------------------------------------------------------|
| (Right grid) Sort<br>Columns                 | <ul> <li>You can rearrange the fields to indicate the order in which you want the sort applied. Click a field name, and drag it up or down to a new location.</li> <li>In the right grid, for each field, indicate if you want that data sorted in ascending (e.g., A-Z, 0-9) or descending (e.g., Z-A, 9-0) order.</li> <li>To remove a field from the sort, select the field, and then click  to move it back to the left grid.</li> </ul> |

Select the **Sort Criteria** check box and click **OK** to apply the selected sort criteria to the report.

Click **Cancel** to close the window without re-sorting.

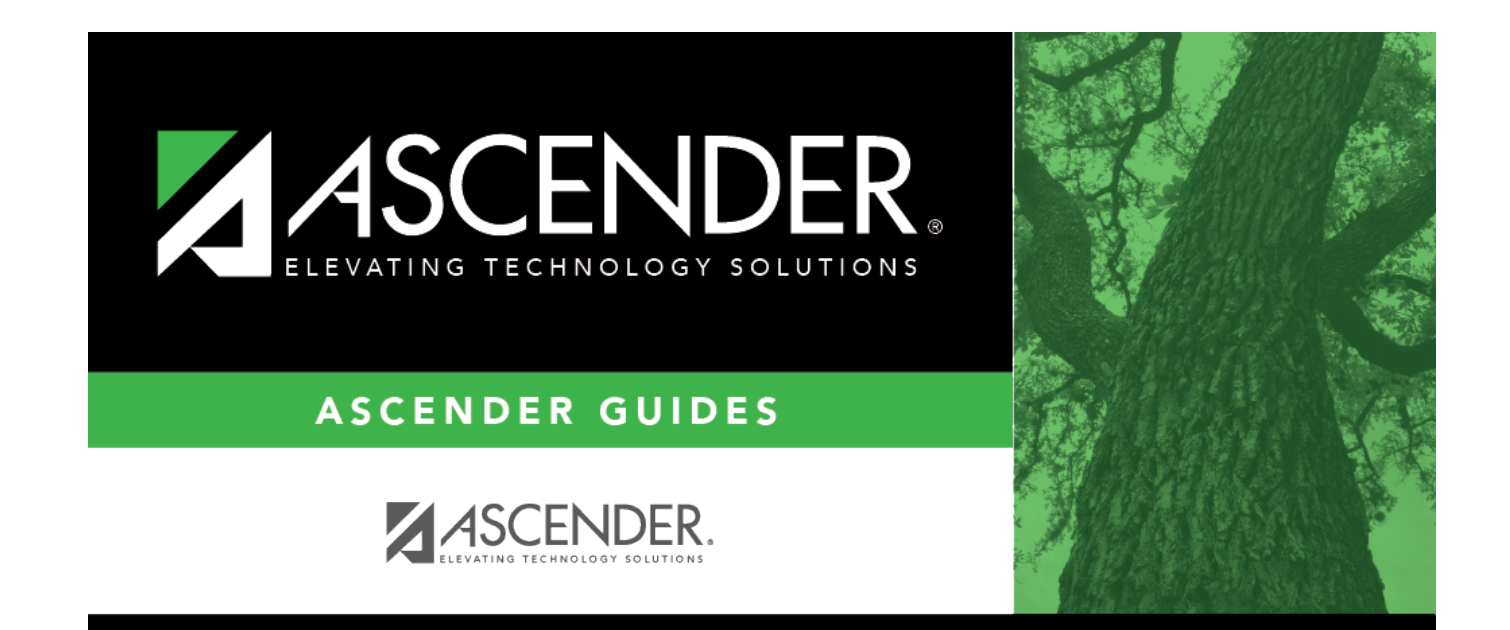

## **Back Cover**